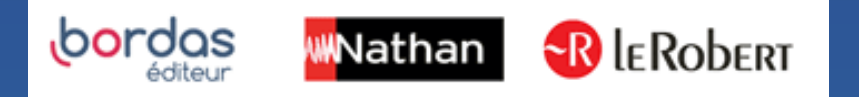

## COMMENT SYNCHRONISER LES PERSONNALISATIONS DE MON BIBLIO MANUELS SUR CLE USB ?

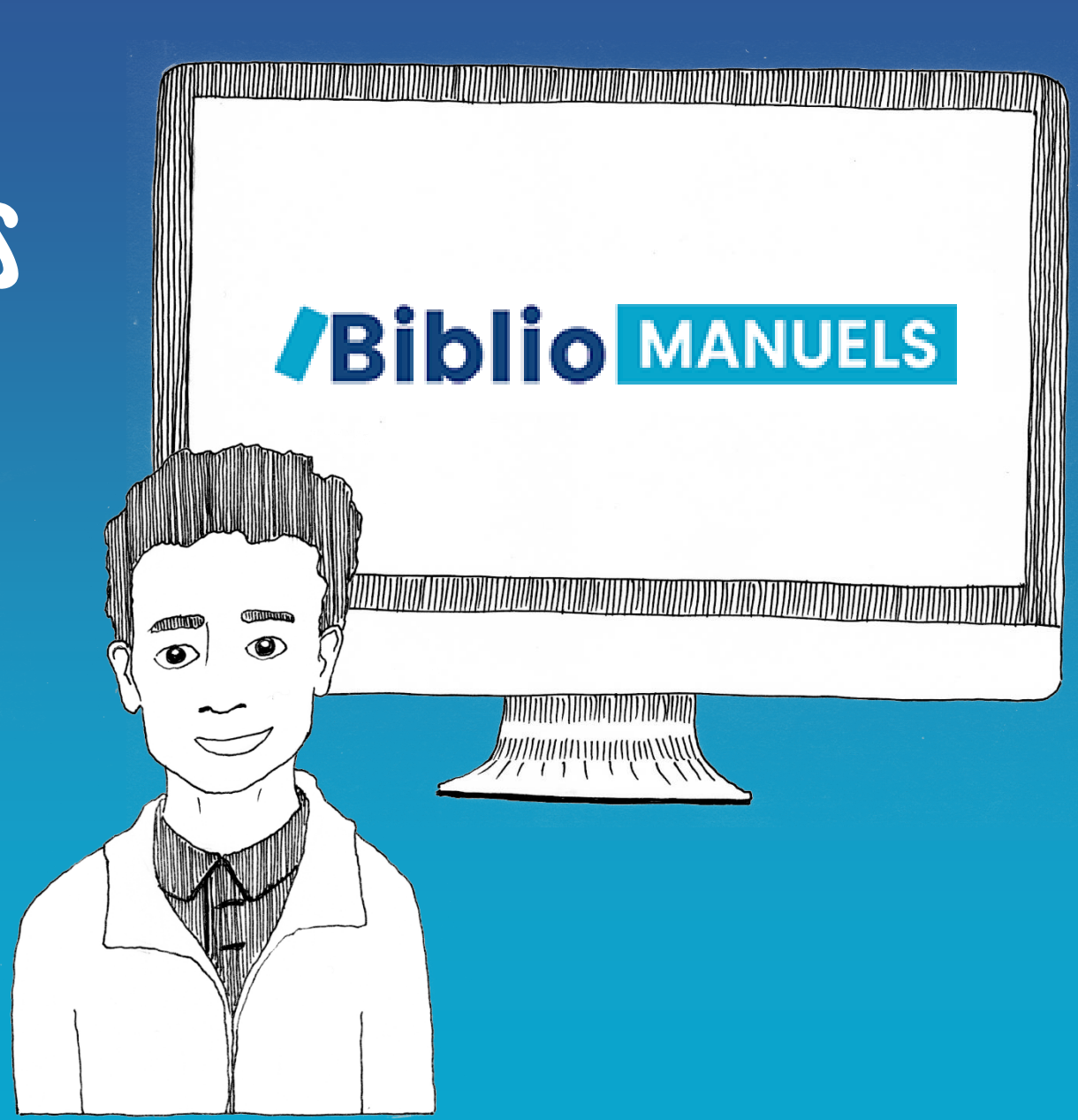

- Le GAR, Pronote ou EcoleDirecte conserve toutes les données.
- La personnalisation des manuels (annotations, créations de séquences personnalisées) est **sauvegardée :** 
  - en local dans l'application lorsque l'utilisateur travaille hors connexion
  - sur un serveur web lorsqu'il travaille en ligne.

1) Synchronisation automatique : la synchronisation est automatique lorsque l'utilisateur travaille sur le manuel en ligne, depuis un navigateur ou l'application. Lorsqu'il passe sur un mode hors connexion, tout est sauvegardé en local et se synchronise à la connexion suivante au réseau internet.

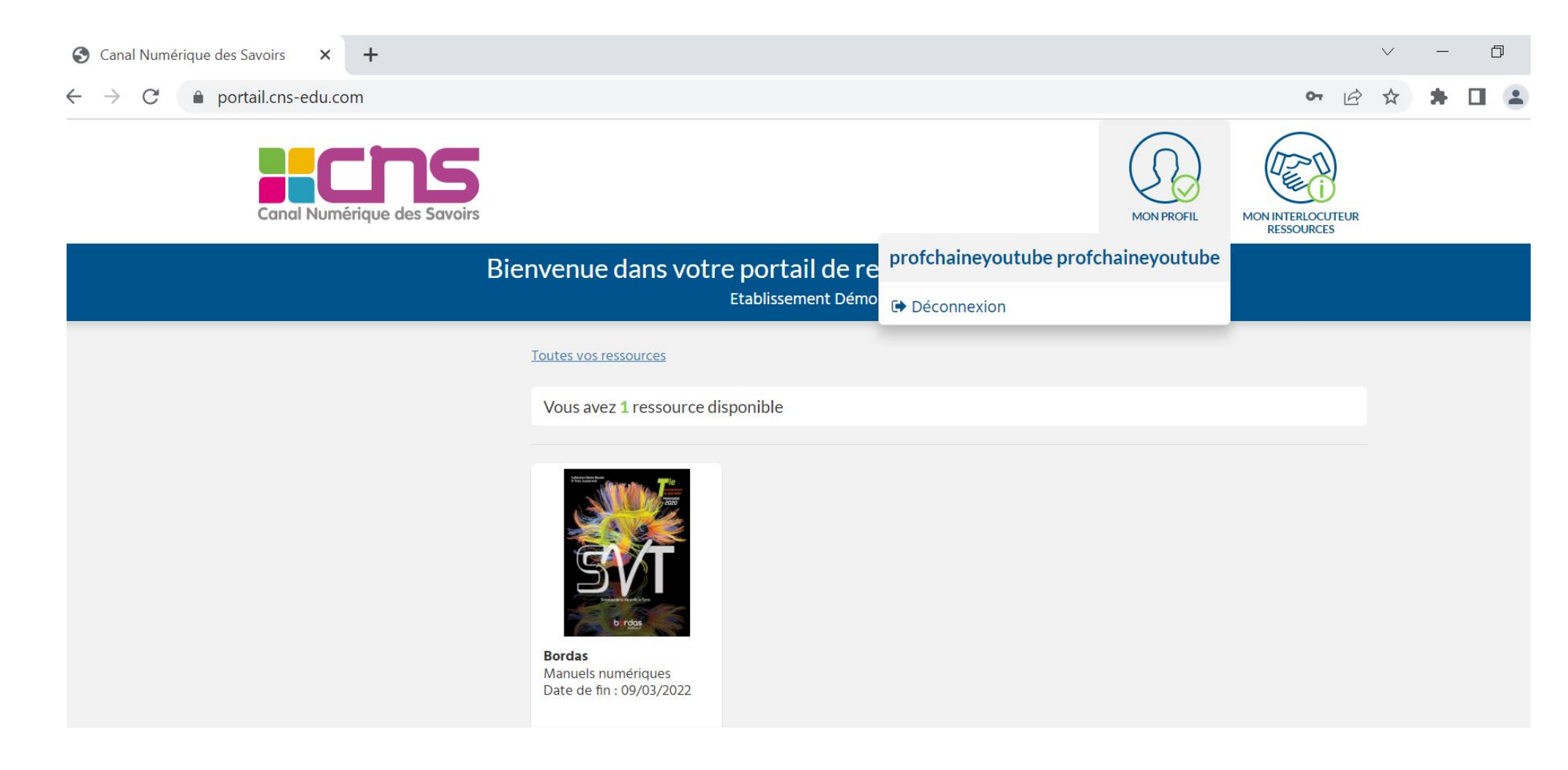

**2) Synchronisation manuelle** : L'utilisateur peut lancer la synchronisation via le menu «fonctionnalités »

- a. Connectez-vous à internet sur votre ordinateur ou tablette
- b. Ouvrez l'application Biblio Manuels
- c. Ouvrez le manuel
- d. Cliquez sur « Synchronisation des données utilisateur »

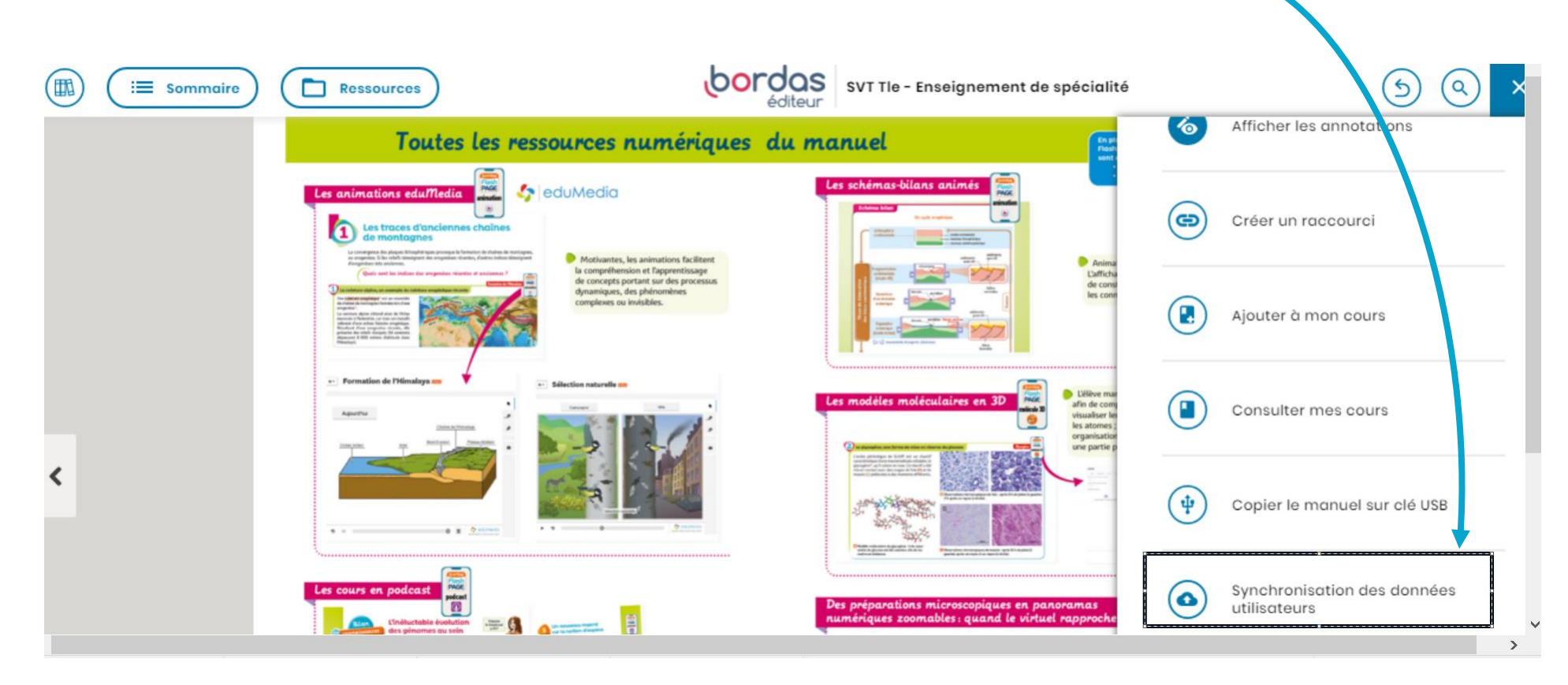